# AD FS Relying Party Trust

Server 2012R2

## COMPANY A – Accounts Partner

Enterprise CA

AD FS

tokens

## Federation Accounts Server

• Collecting and authenticating users credentials

DC

- Building up claims for that user and packaging the claims into security tokens
- Presenting the tokens across a Federated Trust to enable access to Web-based resources that are located in the resource partner organization

In a claims-based world, a token contains one or more *claims*, each of which carries some piece of information about the user it identifies.

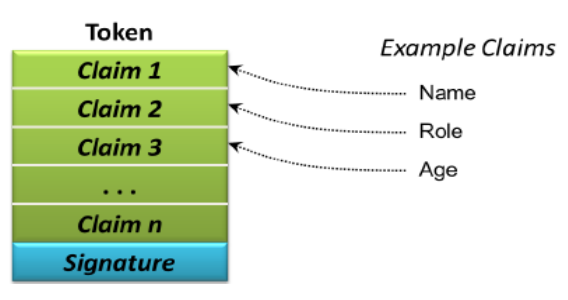

## **COMPANY B – Resource Partner**

ADFS enabled Web Server (Web based Applications)

# AD FS

# Federation Resource Server

- uses the security tokens to make authorization decisions for its Web servers
- To function as an ADFS resource, Web servers must either have Windows Identity Foundation (WIF) installed or have the Active Directory Federation Services Claims-Aware Web Agent role services installed.

| Active Directory Administrative Center<br>Active Directory Domains and Trusts<br>Active Directory Module for Windows PowerShell<br>Active Directory Sites and Services<br>Active Directory Users and Computers<br>AD FS Management<br>ADSI Edit<br>Certification Authority<br>Cluster-Aware Updating<br>Component Services<br>Computer Management<br>Connection Manager Administration Kit<br>Defragment and Optimize Drives<br>DFS Management<br>DHCP<br>Disk Cleanup<br>DNS<br>Event Viewer<br>Failover Cluster Manager<br>File Server Resource Manager<br>File Server Resource Manager | <u>- (</u> ; | 🔊   🍢 Manage <mark>Tools</mark> View Help      |
|----------------------------------------------------------------------------------------------------|--------------|------------------------------------------------|
| Active Directory Domains and Trusts<br>Active Directory Module for Windows PowerShell<br>Active Directory Users and Services<br>Active Directory Users and Computers<br>AD FS Management<br>ADSI Edit<br>Certification Authority<br>Cluster-Aware Updating<br>Component Services<br>Computer Management<br>Connection Manager Administration Kit<br>Defragment and Optimize Drives<br>DFS Management<br>DHCP<br>Disk Cleanup<br>DNS<br>Event Viewer<br>Failover Cluster Manager<br>File Server Resource Manager<br>File Server Resource Manager                                           |              | Active Directory Administrative Center         |
| Active Directory Module for Windows PowerShell<br>Active Directory Sites and Services<br>Active Directory Users and Computers<br>AD FS Management<br>ADSI Edit<br>Certification Authority<br>Cluster-Aware Updating<br>Component Services<br>Computer Management<br>Connection Manager Administration Kit<br>Defragment and Optimize Drives<br>DFS Management<br>DHCP<br>Disk Cleanup<br>DNS<br>Event Viewer<br>Failover Cluster Manager<br>File Server Resource Manager<br>File Server Resource Manager                                                                                  |              | Active Directory Domains and Trusts            |
| Active Directory Sites and Services<br>Active Directory Users and Computers<br>AD FS Management<br>ADSI Edit<br>Certification Authority<br>Cluster-Aware Updating<br>Component Services<br>Computer Management<br>Connection Manager Administration Kit<br>Defragment and Optimize Drives<br>DFS Management<br>DHCP<br>Disk Cleanup<br>DNS<br>Event Viewer<br>Failover Cluster Manager<br>File Server Resource Manager<br>File Server Resource Manager                                                                                                    |              | Active Directory Module for Windows PowerShell |
| Active Directory Users and Computers AD FS Management ADSI Edit Certification Authority Cluster-Aware Updating Component Services Computer Management Connection Manager Administration Kit Defragment and Optimize Drives DFS Management DHCP Disk Cleanup DNS Event Viewer Failover Cluster Manager File Server Resource Manager Group Policy Management                                                                                                    |              | Active Directory Sites and Services            |
| AD FS Management ADSI Edit Certification Authority Cluster-Aware Updating Component Services Computer Management Connection Manager Administration Kit Defragment and Optimize Drives DFS Management DHCP Disk Cleanup DNS Event Viewer Failover Cluster Manager File Server Resource Manager File Server Resource Manager Group Policy Management                                                                                                    |              | Active Directory Users and Computers           |
| ADSI Edit<br>Certification Authority<br>Cluster-Aware Updating<br>Component Services<br>Computer Management<br>Connection Manager Administration Kit<br>Defragment and Optimize Drives<br>DFS Management<br>DHCP<br>Disk Cleanup<br>DNS<br>Event Viewer<br>Failover Cluster Manager<br>File Server Resource Manager<br>Group Policy Management                                                                                                    |              | AD FS Management                               |
| Certification Authority<br>Cluster-Aware Updating<br>Component Services<br>Computer Management<br>Connection Manager Administration Kit<br>Defragment and Optimize Drives<br>DFS Management<br>DHCP<br>Disk Cleanup<br>DNS<br>Event Viewer<br>Failover Cluster Manager<br>File Server Resource Manager<br>Group Policy Management                                                                                                    |              | ADSI Edit                                      |
| Cluster-Aware Updating<br>Component Services<br>Computer Management<br>Connection Manager Administration Kit<br>Defragment and Optimize Drives<br>DFS Management<br>DHCP<br>Disk Cleanup<br>DNS<br>Event Viewer<br>Failover Cluster Manager<br>File Server Resource Manager<br>Server Resource Manager                                                                                                    |              | Certification Authority                        |
| Component Services<br>Computer Management<br>Connection Manager Administration Kit<br>Defragment and Optimize Drives<br>DFS Management<br>DHCP<br>Disk Cleanup<br>DNS<br>Event Viewer<br>Failover Cluster Manager<br>File Server Resource Manager                                                                                                    |              | Cluster-Aware Updating                         |
| Computer Management<br>Connection Manager Administration Kit<br>Defragment and Optimize Drives<br>DFS Management<br>DHCP<br>Disk Cleanup<br>DNS<br>Event Viewer<br>Failover Cluster Manager<br>File Server Resource Manager                                                                                                    |              | Component Services                             |
| Connection Manager Administration Kit<br>Defragment and Optimize Drives<br>DFS Management<br>DHCP<br>Disk Cleanup<br>DNS<br>Event Viewer<br>Failover Cluster Manager<br>File Server Resource Manager                                                                                                    |              | Computer Management                            |
| Defragment and Optimize Drives DFS Management DHCP Disk Cleanup DNS Event Viewer Failover Cluster Manager File Server Resource Manager Group Policy Management                                                                                                    |              | Connection Manager Administration Kit          |
| DFS Management<br>DHCP<br>Disk Cleanup<br>DNS<br>Event Viewer<br>Failover Cluster Manager<br>File Server Resource Manager<br>Group Policy Management                                                                                                    |              | Defragment and Optimize Drives                 |
| DHCP<br>Disk Cleanup<br>DNS<br>Event Viewer<br>Failover Cluster Manager<br>File Server Resource Manager<br>Group Policy Management                                                                                                    |              | DFS Management                                 |
| Disk Cleanup<br>DNS<br>Event Viewer<br>Failover Cluster Manager<br>File Server Resource Manager<br>Group Policy Management                                                                                                    |              | DHCP                                           |
| DNS<br>Event Viewer<br>Failover Cluster Manager<br>File Server Resource Manager<br>Group Policy Management                                                                                                    |              | Disk Cleanup                                   |
| Event Viewer<br>Failover Cluster Manager<br>File Server Resource Manager<br>Group Policy Management                                                                                                    |              | DNS                                            |
| Failover Cluster Manager<br>File Server Resource Manager<br>Group Policy Management                                                                                                    |              | Event Viewer                                   |
| File Server Resource Manager Group Policy Management                                                                                                    |              | Failover Cluster Manager                       |
| 1 Group Policy Management                                                                                                    |              | File Server Resource Manager                   |
|                                                                                                    | 1 🔒 DNS      | Group Policy Management                        |
| Health Registration Authority                                                                                                    |              | Health Registration Authority                  |

| Ŷ                                                                                                    |                                                                                                    |                                                                                                    | AD FS                                                                                                    |                                                                                                    |
|----------------------------------------------------------------------------------------------------|----------------------------------------------------------------------------------------------------|----------------------------------------------------------------------------------------------------|----------------------------------------------------------------------------------------------------|----------------------------------------------------------------------------------------------------|
| 输 File Action View                                                                                                    | Window Help                                                                                                    |                                                                                                    |                                                                                                    | _ <i>e</i>                                                                                                    |
| 🗢 🄿 🖄 🖬 👔                                                                                                    |                                                                                                    |                                                                                                    |                                                                                                    |                                                                                                    |
| AD FS                                                                                                    |                                                                                                    | Trust Relationships                                                                                                    |                                                                                                    | Actions                                                                                                    |
| <ul> <li>✓ Service</li> <li>☑ Endpoints</li> <li>☑ Certificates</li> <li>☑ Claim Descripti</li> <li>☑ Trust Relationsl</li> <li>☑ Authentication</li> </ul> | ions<br>Add Relying Party T<br>Add Non-Claims-Av<br>Add Claims Provide<br>Add Attribute Store.<br>View<br>New Window from | Trust Relationships C<br>AD FS uses trust relationships to m<br>provider trusts contain confiduratio<br>rust<br>ware Relying Party Trust<br>rr Trust<br>Here | Overview<br>anage how claims are accepted and issued from the Federation Service. Claims<br>in data about claims providers and rules that govern how claims are accepted.<br>Iration data about relying parties and rules that govern how claims are issued. | Trust Relationships         Add Relying Party Trust         Add Non-Claims-Aware Relying Party Trust         Add Claims Provider Trust         Add Attribute Store         View         New Window from Here         Image: Refresh |
|                                                                                                    | Refresh                                                                                                    |                                                                                                    |                                                                                                    | I neib                                                                                                    |
|                                                                                                    | nep                                                                                                    |                                                                                                    |                                                                                                    |                                                                                                    |

#### Add Relying Party Trust Wizard

#### Welcome

Welcome

Select Data Source

Configure Multi-factor Authentication Now?

Authorization Rules

Choose Issuance

Ready to Add Trust

#### Steps

**Q** 

#### Welcome to the Add Relying Party Trust Wizard

This wizard will help you add a new relying party trust to the AD FS configuration database. Relying parties consume claims in security tokens that are issued by this Federation Service to make authentication and authorization decisions.

The relying party trust that this wizard creates defines how this Federation Service recognizes the relying party and issues claims to it. You can define issuance transform rules for issuing claims to the relying party after you complete the wizard.

Finish

< Previous

Cancel

| <b>\$</b>                                                          | Add Relying Party Trust Wizard                                                                                                    |
|--------------------------------------------------------------------|----------------------------------------------------------------------------------------------------|
| Select Data Source                                                 |                                                                                                    |
| Steps                                                              | Select an option that this wizard will use to obtain data about this relving party:                                                                                                    |
| Welcome                                                            | Impart data about the relying party published online or on a local petwork.                                                                                                    |
| Select Data Source                                                 | Use this option to import the necessary data and certificates from a relying party organization that publishes                                                                                                    |
| Configure Multi-factor<br>Authentication Now?     Chapter Laguages | its federation metadata address (host name or URL):                                                                                                    |
| Authorization Rules                                                | WIN-CHGTERST4UP.etecheforest.com                                                                                                    |
| Ready to Add Trust                                                 | Example: fs.contoso.com or https://www.contoso.com/app                                                                                                    |
| <ul> <li>Finish</li> </ul>                                         | <ul> <li>Import data about the relying party from a file</li> <li>Use this option to import the necessary data and certificates from a relying party organization that has exported its federation metadata to a file. Ensure that this file is from a trusted source. This wizard will not validate the source of the file.</li> <li>Federation metadata file location:         <ul> <li>Browse</li> <li>Enter data about the relying party manually</li> <li>Use this option to manually input the necessary data about this relying party organization.</li> </ul> </li> </ul> |
| If you do not have                                                 | e a direct connection between the two servers you can use the second option.                                                                                                    |
| Certificate used b                                                 | y first server must be trusted by the second server. The next slide explains.                                                                                                    |
|                                                                    | < Previous Next > Cancel                                                                                                    |

输 File Action View Window Help

Claims Provider Trusts
 Relying Party Trusts
 Attribute Stores
 Authentication Policies

🗢 🄿 🖄 📰 🚺 🗊

Endpoints Certificates Claim Descriptions

⊿ 📔 Trust Relationships

AD FS ⊿ Service AD FS

|      | Endpoints |               |                                                            |                         |        |
|------|-----------|---------------|------------------------------------------------------------|-------------------------|--------|
|      | Enabled   | Proxy Enabled | URL Path                                                   | Туре                    | ~      |
|      | No        | No            | /adfs/services/trust/2005/issuedtokensymmetrictripledes    | WS-Trust 2005           |        |
|      | No        | No            | /adfs/services/trust/2005/issuedtokensymmetrictripledess   | WS-Trust 2005           |        |
|      | No        | No            | /adfs/services/trust/2005/issuedtokenmixedsymmetrictripl   | WS-Trust 2005           |        |
|      | No        | No            | /adfs/services/trust/2005/issuedtokenmixedsymmetrictripl   | WS-Trust 2005           |        |
|      | Yes       | No            | /adfs/services/trust/13/kerberosmixed                      | WS-Trust 1.3            |        |
|      | No        | No            | /adfs/services/trust/13/certificate                        | WS-Trust 1.3            |        |
|      | Yes       | Yes           | /adfs/services/trust/13/certificatemixed                   | WS-Trust 1.3            |        |
|      | No        | No            | /adfs/services/trust/13/certificatetransport               | WS-Trust 1.3            |        |
|      | No        | No            | /adfs/services/trust/13/usemame                            | WS-Trust 1.3            |        |
|      | No        | No            | /adfs/services/trust/13/usernamebasictransport             | WS-Trust 1.3            |        |
|      | Yes       | Yes           | /adfs/services/trust/13/usernamemixed                      | WS-Trust 1.3            |        |
|      | No        | No            | /adfs/services/trust/13/issuedtokenasymmetricbasic256      | WS-Trust 1.3            |        |
|      | No        | No            | /adfs/services/trust/13/issuedtokenasymmetricbasic256sh    | WS-Trust 1.3            |        |
|      | Yes       | Yes           | /adfs/services/trust/13/issuedtokenmixedasymmetricbasic    | WS-Trust 1.3            |        |
|      | No        | No            | /adfs/services/trust/13/issuedtokenmixedasymmetricbasic    | WS-Trust 1.3            |        |
|      | Yes       | Yes           | /adfs/services/trust/13/issuedtokenmixedsymmetricbasic2    | WS-Trust 1.3            |        |
|      | No        | No            | /adfs/services/trust/13/issuedtokenmixedsymmetricbasic2    | WS-Trust 1.3            |        |
|      | No        | No            | /adfs/services/trust/13/issuedtokensymmetricbasic256       | WS-Trust 1.3            |        |
|      | No        | No            | /adfs/services/trust/13/issuedtokensymmetricbasic256sha    | WS-Trust 1.3            |        |
|      | No        | No            | /adfs/services/trust/13/issuedtokensymmetrictripledes      | WS-Trust 1.3            |        |
|      | No        | No            | /adfs/services/trust/13/issuedtokensymmetrictripledessha   | WS-Trust 1.3            |        |
|      | No        | No            | /adfs/services/trust/13/issuedtokenmixedsymmetrictripledes | WS-Trust 1.3            |        |
|      | No        | No            | /adfs/services/trust/13/issuedtokenmixedsymmetrictripled   | WS-Trust 1.3            |        |
|      | No        | No            | /adfs/services/trust/13/windows                            | WS-Trust 1.3            |        |
| out  | No        | No            | /adfs/services/trust/13/windowsmixed                       | WS-Trust 1.3            | ≡      |
| ther | No        | No            | /adfs/services/trust/13/windowstransport                   | WS-Trust 1.3            |        |
| read | Yes       | No            | /adfs/services/trusttcp/windows                            | WS-Trust 2005           |        |
|      | No        | No            | /adfs/services/trust/artifactresolution                    | SAML-ArtifactResolution |        |
|      | Yes       | Yes           | /adfs/oauth2/                                              | OAuth                   |        |
|      | Metadata  |               |                                                            |                         |        |
|      | Yes       | Yes           | /adfs/services/trust/mey                                   | WS-MEX                  |        |
|      | Yes       | Yes           | /Federation Metadata /2007-06/Federation Metadata xml      | Federation Metadata     |        |
|      | Yes       | No            | /adfs/fs/federationserverservice.asmy                      | ADES 1.0 Metadata       |        |
|      | D         |               | / Bala/la/Ibalaibilaci veraci vice. Balix                  | ADI DI 1.0 Metadata     |        |
|      | Proxy     |               |                                                            |                         |        |
|      | Yes       | No            | /adfs/proxy/                                               | Web Application Proxy   |        |
|      | Yes       | No            | /adfs/proxy/EstablishTrust/                                | Web Application Proxy   |        |
|      | Other     |               |                                                            |                         | $\sim$ |

Ш

>

This file contains all the Configuration info about the other Server. Another Federation server can read This info and use it.

<

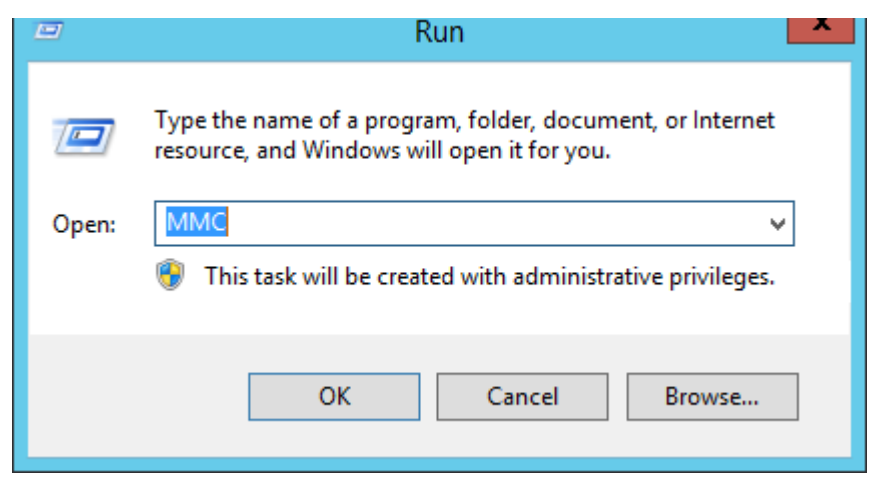

| File | Action    | View      | Favorites   | Window | Help   |
|------|-----------|-----------|-------------|--------|--------|
|      | New       |           |             |        | Ctrl+N |
|      | Open      |           |             |        | Ctrl+O |
|      | Save      |           |             |        | Ctrl+S |
|      | Save As   |           |             |        |        |
|      | Add/Rem   | iove Sna  | p-in        |        | Ctrl+M |
|      | Options   |           |             |        |        |
|      | 1 Microso | ft.ldenti | tyServer.ms | c      |        |
|      | 2 D:\Wind | lows\\    | dnsmgmt.r   | nsc    |        |
|      | 3 D:\Wind | lows\sy   | stem32\gpn  | nc.msc |        |
|      | 4 D:\Wind | lows\sys  | stem32\dssi | te.msc |        |
|      | Exit      |           |             |        |        |

- From the run type mmc and click on ok
- In the mmc console click on Add/Remove Snap-in

| nap-in<br>Active Directory Do | Vendor<br>Microsoft Cor | ^ =    |       | Console Root | Edit Extensions |
|-------------------------------|-------------------------|--------|-------|--------------|-----------------|
| Active Directory Site         | Microsoft Cor           |        |       |              |                 |
| Active Directory Use          | Microsoft Cor           |        |       |              | Move Up         |
| ActiveX Control               | Microsoft Cor           |        |       |              | Mayo Dawa       |
| NDSTEdit                      | Microsoft Cor           |        | Add > |              | Move Down       |
|                               | Microsoft Cor           |        |       |              |                 |
| a Autriorization Manager      | Microsoft Cor           |        |       |              |                 |
|                               | Microsoft Cor           |        |       |              |                 |
| Certification Authority       | Microsoft Cor           |        |       |              |                 |
| Component Services            | Microsoft Cor           |        |       |              |                 |
| Computer Managem              | Microsoft Cor           |        |       |              |                 |
| Device Manager                | Microsoft Cor           | $\sim$ |       |              | Advanced        |

Select certificates then click on Add

| Certificates snap-in X                            |
|---------------------------------------------------|
| This shah in will always manage certificates for: |
|                                                   |
|                                                   |
|                                                   |
| Computer account                                  |
|                                                   |
|                                                   |
|                                                   |
|                                                   |
|                                                   |
|                                                   |
|                                                   |
|                                                   |
|                                                   |
|                                                   |
|                                                   |
| < Back Next > Cancel                              |

Select computer account and click next

|                                                                                       | Select Computer                                                                 | x    |
|---------------------------------------------------------------------------------------|---------------------------------------------------------------------------------|------|
| Select the computer you wan<br>This snap-in will always mar<br>Local computer: (the c | t this snap-in to manage.<br>nage:<br>omputer this console is running on)       |      |
| O Another computer:                                                                   | Browse                                                                          | ]    |
| Allow the selected com<br>only applies if you save                                    | nputer to be changed when launching from the command line. This<br>the console. |      |
|                                                                                       | < Back Finish Cance                                                             | el l |

Select local computer then click finish

## Add or Remove Snap-ins

x

You can select snap-ins for this console from those available on your computer and configure the selected set of snap-ins. For extensible snap-ins, you can configure which extensions are enabled.

| Available snap-ins:           |                   |        | _               | Selected snap-ins:                         | _                 |
|-------------------------------|-------------------|--------|-----------------|--------------------------------------------|-------------------|
| Snap-in                       | Vendor            | ^      |                 | Console Root                               | Edit Extensions   |
| Active Directory Do           | Microsoft Cor     |        |                 | Gertificates (Local Computer)              |                   |
| Active Directory Sch          | Microsoft Cor     | ≡      |                 |                                            | Remove            |
| Active Directory Site         | Microsoft Cor     |        |                 |                                            |                   |
| Active Directory Use          | Microsoft Cor     |        |                 |                                            | Move Up           |
| 📩 ActiveX Control             | Microsoft Cor     |        |                 |                                            |                   |
| 🏟 AD FS Management            | Microsoft Cor     |        |                 |                                            | Move Down         |
| 📝 ADSI Edit                   | Microsoft Cor     |        | Add >           |                                            |                   |
| Authorization Manager         | Microsoft Cor     |        |                 |                                            |                   |
| Certificate Templates         | Microsoft Cor     |        |                 |                                            |                   |
| 🙀 Certificates                | Microsoft Cor     |        |                 |                                            |                   |
| Certification Authority       | Microsoft Cor     |        |                 |                                            |                   |
| Component Services            | Microsoft Cor     |        |                 |                                            |                   |
| Ecomputer Managem             | Microsoft Cor     |        |                 |                                            | Adversed          |
| 🚢 Device Manager              | Microsoft Cor     | $\sim$ | ]               |                                            | Advanced          |
| Description:                  |                   |        |                 |                                            |                   |
| The Certificates snap-in allo | ows you to browse | the    | contents of the | certificate stores for yourself, a service | e, or a computer. |
|                               |                   |        |                 |                                            |                   |
|                               |                   |        |                 |                                            |                   |
|                               |                   |        |                 |                                            |                   |
|                               |                   |        |                 |                                            | OK Cancel         |
|                               |                   | _      |                 |                                            |                   |

Click on OK.

| Console1 - [Console Root\Certificates (Local Computer)\Personal\Certific                                                                                                    | ites]                                                                                                 |
|----------------------------------------------------------------------------------------------------|----------------------------------------------------------------------------------------------------|
| 🚟 File Action View Favorites Window Help                                                                                                    |                                                                                                    |
|                                                                                                    |                                                                                                    |
| <ul> <li>Console Root</li> <li>Certificates (Local Computer)</li> <li>Personal</li> <li>Certificates</li> <li>Trusted Root Certification Authoritie</li> <li>Enterprise Trust</li> <li>Intermediate Certification Authoritie</li> <li>Trusted People</li> <li>Chint Authentication Issuers</li> <li>Other People</li> <li>AdfsTrustedDevices</li> <li>Remote Desktop</li> <li>Certificate Enrollment Requests</li> <li>Smart Card Trusted Roots</li> <li>Trusted Devices</li> <li>Web Hosting</li> </ul> | es Friendly Name<br>ati DirectAccess-NLS<br>Certificate issued<br><none><br/>ati <none></none></none> |

Ш

Ш

> <

| R                 | Cer                | tificate            |                  | x             |
|-------------------|--------------------|---------------------|------------------|---------------|
| General Details   | Certification Path | 1                   |                  |               |
| Show: <all></all> |                    | ~                   |                  |               |
| Field             |                    | Value               |                  | ~             |
| Version           | ber                | V3<br>48 60 77 5b 8 | 1 bc 70 8c 4d f4 | =             |
| Signature         | algorithm          | sha 1RSA            |                  |               |
| Signature         | hash algorithm     | sha1                |                  | -             |
| Issuer            |                    | etecheforest-       | WIN-CHGTERST     |               |
| Valid from        |                    | Sunday, May         | 18, 2014 8:42:3  |               |
| Subject           |                    | etecheforest-       | WIN-CHGTERST     | $\overline{}$ |
|                   |                    |                     |                  | _             |
|                   |                    |                     |                  |               |
|                   | Ec                 | lit Properties      | Copy to File     |               |
|                   |                    |                     | OK               | :             |

Double click the certificate and click on the details tab

Click on copy to file

| - 🥭 | Certificate | Export  | Wizard |
|-----|-------------|---------|--------|
|     | Continuoteo | Enpore. |        |

#### Welcome to the Certificate Export Wizard

This wizard helps you copy certificates, certificate trust lists and certificate revocation lists from a certificate store to your disk.

A certificate, which is issued by a certification authority, is a confirmation of your identity and contains information used to protect data or to establish secure network connections. A certificate store is the system area where certificates are kept.

To continue, dick Next.

Click Next

x

) 🝠 Certificate Export Wizard

Export Private Key

You can choose to export the private key with the certificate.

Private keys are password protected. If you want to export the private key with the certificate, you must type a password on a later page.

Do you want to export the private key with the certificate?

○ Yes, export the private key

No, do not export the private key

| Next Cancel |
|-------------|

**Click Next** 

x

## 📀 🍠 Certificate Export Wizard

#### **Export File Format**

Certificates can be exported in a variety of file formats.

Select the format you want to use:

- DER encoded binary X.509 (.CER)
- Base-64 encoded X.509 (.CER)
- O Cryptographic Message Syntax Standard PKCS #7 Certificates (.P7B)

Include all certificates in the certification path if possible

- O Personal Information Exchange PKCS #12 (.PFX)
  - Include all certificates in the certification path if possible

Delete the private key if the export is successful

Export all extended properties

O Microsoft Serialized Certificate Store (.SST)

Next

Cancel

x

|   | File to Export<br>Specify the name of the file you want to export |        |
|---|-------------------------------------------------------------------|--------|
| - |                                                                   |        |
|   | File name:                                                        |        |
|   | D:\certhie.cer                                                    | Browse |
|   |                                                                   |        |
|   |                                                                   |        |
|   |                                                                   |        |
|   |                                                                   |        |
|   |                                                                   |        |
|   |                                                                   |        |
|   |                                                                   |        |
|   |                                                                   |        |
|   |                                                                   |        |
|   |                                                                   |        |
|   |                                                                   |        |
|   |                                                                   |        |
|   |                                                                   |        |
|   |                                                                   |        |
|   |                                                                   |        |

Tyne the name of file and choose your saving location using the browse button

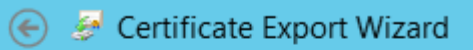

## **Completing the Certificate Export Wizard**

You have successfully completed the Certificate Export wizard.

You have specified the following settings:

| File Name                                          | D:\certfile.cer                  |
|----------------------------------------------------|----------------------------------|
| Export Keys                                        | No                               |
| Include all certificates in the certification path | No                               |
| File Format                                        | DER Encoded Binary X.509 (*.cer) |
|                                                    |                                  |
|                                                    |                                  |
|                                                    | Certificate Export Wizard        |
|                                                    |                                  |
|                                                    |                                  |
|                                                    | The export was successful.       |
|                                                    |                                  |
|                                                    |                                  |
|                                                    | ОК                               |
|                                                    |                                  |
|                                                    |                                  |
|                                                    | Finish Cance                     |

х

te

Go the the second server

Using Windows explorer navigate the exported certificate and double click to open it

| Name         | Certificate X                                                                                                    |
|--------------|----------------------------------------------------------------------------------------------------|
| · · · · ·    | General Details Certification Path                                                                                                    |
|              | Certificate Information                                                                                                    |
|              | <ul> <li>This certificate is intended for the following purpose(s):</li> <li>All issuance policies</li> <li>All application policies</li> </ul> |
|              | Issued to: etecheforest-WIN-CHGTERST4UP-CA                                                                                                    |
|              | Issued by: etecheforest-WIN-CHGTERST4UP-CA                                                                                                    |
|              | Valid from 5/18/2014 to 5/18/2019                                                                                                    |
| certfile.cer | Install Certificate Issuer Statement                                                                                                    |
|              | ОК                                                                                                    |

| Certificate                                                                                                    | X                                                                                                    |
|----------------------------------------------------------------------------------------------------|----------------------------------------------------------------------------------------------------|
| General Details Certification Path                                                                                                    | 💿 😹 Certificate Import Wizard                                                                                                    |
| Certificate Information<br>This certificate is intended for the following purpose(s):<br>• All issuance policies<br>• All application policies | Welcome to the Certificate Import Wizard<br>This wizard helps you copy certificates, certificate trust lists, and certificate revocation<br>lists from your disk to a certificate store.                                                                            |
| Issued to: etecheforest-WIN-CHGTERST4UP-CA                                                                                                    | A certificate, which is issued by a certification authority, is a confirmation of your identity<br>and contains information used to protect data or to establish secure network<br>connections. A certificate store is the system area where certificates are kept. |
| Issued by: etecheforest-WIN-CHGTERST4UP-CA                                                                                                    | Store Location<br>Current User                                                                                                    |
| Valid from 5/18/2014 to 5/18/2019                                                                                                    | To continue, dick Next.                                                                                                    |
| Install Certificate Issuer Statement OK                                                                                                    |                                                                                                    |
|                                                                                                    | Next     Cancel                                                                                                    |

Click on install then select local machine

| $\left( \boldsymbol{\epsilon} \right)$ | ٦ | Certificate | Import | Wizard |
|----------------------------------------|---|-------------|--------|--------|
|----------------------------------------|---|-------------|--------|--------|

Certificate Store

Certificate stores are system areas where certificates are kept.

Windows can automatically select a certificate store, or you can specify a location for the certificate.

x

Automatically select the certificate store based on the type of certificate

O Place all certificates in the following store

Certificate store:

|  | Browse      |
|--|-------------|
|  |             |
|  |             |
|  |             |
|  |             |
|  |             |
|  |             |
|  |             |
|  |             |
|  |             |
|  | Next Cancel |

|                                                                   | x    |
|-------------------------------------------------------------------|------|
| <ul> <li>(e)</li> </ul>                                           |      |
|                                                                   |      |
| Completing the Certificate Import Wizard                          |      |
| The certificate will be imported after you click Finish.          |      |
| You have specified the following settings:                        |      |
| Certificate Store Selected Automatically determined by the wizard |      |
| Content                                                           |      |
|                                                                   |      |
| Certificate Import Wizard                                         |      |
|                                                                   |      |
| The import was successful.                                        |      |
|                                                                   |      |
| ОК                                                                |      |
|                                                                   |      |
| Finish Cance                                                      | el 🛛 |

|                                                             | Add Relying Party Trust Wizard                                        | x |
|-------------------------------------------------------------|-----------------------------------------------------------------------|---|
| Specify Display Name                                        |                                                                       |   |
| Steps                                                       | Enter the display name and any optional notes for this relying party. |   |
| Welcome                                                     | Display name:                                                         |   |
| Select Data Source                                          | AD FS Accounts Server                                                 |   |
| Specify Display Name                                        | Notes:                                                                |   |
| Configure Multi-factor<br>Authentication Now?               | Claims server                                                         | ^ |
| <ul> <li>Choose Issuance<br/>Authorization Rules</li> </ul> |                                                                       |   |
| Ready to Add Trust                                          |                                                                       |   |
| 🥥 Finish                                                    |                                                                       |   |
|                                                             |                                                                       |   |
|                                                             |                                                                       |   |
|                                                             |                                                                       |   |
|                                                             |                                                                       |   |
|                                                             |                                                                       |   |
|                                                             |                                                                       |   |
|                                                             |                                                                       |   |
|                                                             |                                                                       |   |
|                                                             |                                                                       |   |
|                                                             |                                                                       |   |
|                                                             |                                                                       |   |
|                                                             |                                                                       |   |
|                                                             | < Previous Next > Cance                                               | 1 |

#### x **Q** Add Relying Party Trust Wizard Steps Configure multi-factor authentication settings for this relying party trust. Multi-factor authentication is required if there is a match for any of the specified requirements. Welcome Select Data Source Multi-factor Authentication Global Settings Specify Display Name Configure Multi-factor Users/Groups Not configured Requirements Authentication Now? Not configured Device Choose Issuance Authorization Rules Not configured Location Ready to Add Trust Finish I do not want to configure multifactor authentication settings for this relying party trust at this time. Configure multi-factor authentication settings for this relying party trust. You can also configure multi-factor authentication settings for this relying party trust by navigating to the Authentication Policies node. For more information, see Configuring Authentication Policies. < Previous Next > Cancel

## Add Relying Party Trust Wizard

х

#### **Choose Issuance Authorization Rules**

| Steps                                         | Issuance authorization rules determine whether a user is permitted to receive claims for the relying party.                                                                                              |
|-----------------------------------------------|----------------------------------------------------------------------------------------------------|
| Welcome                                       | Choose one of the following options for the initial behavior of this relying party's issuance authorization rules.                                                                                       |
| Select Data Source                            | <ul> <li>Permit all users to access this relying party</li> </ul>                                                                                                    |
| Specify Display Name                          | The issuance authorization rules will be configured to permit all users to access this relying party. The relying                                                                                        |
| Configure Multi-factor<br>Authentication Now? | Dany service or application may suit deny the user access.                                                                                                    |
| Change Insurance                              | <ul> <li>Deny all users access to this relying party</li> </ul>                                                                                                    |
| Authorization Rules                           | The issuance authorization rules will be configured to deny all users access to this relying party. You must<br>later add issuance authorization rules to enable any users to access this relying party. |
| Ready to Add Trust                            |                                                                                                    |
| Finish                                        | You can change the issuance authorization rules for this relying party trust by selecting the relying party trust<br>and clicking Edit Claim Rules in the Actions pane.                                  |
|                                               | < Previous Next > Cancel                                                                                                    |

**\$** 

| <b>\$</b>                                     | Add Relying Party Trust Wizard                                                                              | x |
|-----------------------------------------------|----------------------------------------------------------------------------------------------------|---|
| Ready to Add Trust                            |                                                                                                    |   |
| Steps                                         | The relying party trust has been configured. Review the following settings, and then click. Next to add the |   |
| Welcome                                       | relying party trust to the AD FS configuration database.                                                    |   |
| Select Data Source                            | Encryption Signature Accepted Claims Organization Endpoints Notes Advanced <                                | > |
| Specify Display Name                          | Specify the encryption certificate for this relying party trust.                                            |   |
| Configure Multi-factor<br>Authentication Now? | Encryption certificate:                                                                                     |   |
| Choose Issuance                               | Issuer: CN=ADFS Encryption - WIN-CHGTERST4UP.etecheforest.com                                               |   |
| Authorization Rules                           | Subject: CN=ADFS Encryption - WIN-CHGTERST4UP.etecheforest.com                                              |   |
| Ready to Add Trust                            | Effective date: 5/30/2015 6:38:16 PM                                                                        |   |
|                                               | View                                                                                                    |   |
|                                               | < Previous Next > Cancel                                                                                    |   |

| <b>Q</b>                                                                                                    | Add Relying Party Trust Wizard                                                                                                    |
|----------------------------------------------------------------------------------------------------|----------------------------------------------------------------------------------------------------|
| Ready to Add Trust                                                                                                    |                                                                                                    |
| Ready to Add Trust         Steps            • Welcome             • Select Data Source             • Specify Display Name             • Configure Multi-factor<br>Authentication Now?             • Choose Issuance<br>Authorization Rules             • Ready to Add Trust             • Finish | The relying party trust has been configured. Review the following settings, and then click Next to add the relying party trust to the AD FS configuration database.           Encryption         Signature         Accepted Claims         Organization         Endpoints         Notes         Advanced         >           Specify the signature verification certificates for requests from this relying party.         Subject         Issuer         Effective Date         Expiration Date           Subject         Issuer         Effective Date         Expiration Date           Subject         Issuer         5/30/2015 6:38:         5/29/2016 6:38: |
|                                                                                                    | View  Previous   Next > Cancel                                                                                                    |

| <b>\$</b>                                                                                                    | Add Relying Party Trust Wizard                                                                                                    |   |  |
|----------------------------------------------------------------------------------------------------|----------------------------------------------------------------------------------------------------|---|--|
| Ready to Add Trust                                                                                                    |                                                                                                    |   |  |
| Steps                                                                                                    | The relying party trust has been configured. Review the following settings, and then click Next to add the                                                                                                    |   |  |
| Welcome                                                                                                    | relying party trust to the AD FS configuration database.                                                                                                    |   |  |
| Select Data Source                                                                                                    | Encryption Signature Accepted Claims Organization Endpoints Notes Advanced                                                                                                    | • |  |
| Specify Display Name                                                                                                    | This relying party publishes the following claim types as accepted claim types in federation metadata                                                                                                    | Ē |  |
| <ul> <li>Configure Multi-factor<br/>Authentication Now?</li> <li>Choose Issuance<br/>Authorization Rules</li> <li>Ready to Add Trust</li> <li>Finish</li> </ul> | Accepted Clai       Required         E-Mail Address       No         Given Name       No         Name       No         UPN       No         Common Name       No         AD FS 1x E-M       No         Group       No         AD FS 1x UPN       No         Role       No         Sumame       No         PID       No         Authentication t       No         Authentication t       No         Deny only grou       No         Deny only prim       No         Primary group S       No |   |  |
|                                                                                                    | < Previous Next > Cancel                                                                                                    |   |  |

| <b>\$</b>                                                   | Add Relying Party Trust Wizard                                                                         |       |  |
|-------------------------------------------------------------|----------------------------------------------------------------------------------------------------|-------|--|
| Ready to Add Trust                                          |                                                                                                    |       |  |
| Steps                                                       | The relving party trust has been configured. Review the following settings, and then click Next to add | the   |  |
| Welcome                                                     | relying party trust to the AD FS configuration database.                                               |       |  |
| Select Data Source                                          | Encryption Signature Accepted Claims Organization Endpoints Notes Advanced                             | < >   |  |
| Specify Display Name                                        | This relying party publishes the following organization information in federation metadata.            |       |  |
| Configure Multi-factor<br>Authentication Now?               |                                                                                                    |       |  |
| <ul> <li>Choose Issuance<br/>Authorization Rules</li> </ul> |                                                                                                    |       |  |
| Ready to Add Trust                                          |                                                                                                    |       |  |
| <ul> <li>Finish</li> </ul>                                  |                                                                                                    | ~     |  |
|                                                             | < Previous Next > Ca                                                                                   | ancel |  |

#### x **Q** Add Relying Party Trust Wizard Ready to Add Trust Steps The relying party trust has been configured. Review the following settings, and then click Next to add the relying party trust to the AD FS configuration database. Welcome Select Data Source Encryption Signature Accepted Claims Organization Endpoints Notes Advanced < > Specify Display Name Specify the endpoints to use for SAML and WS-Federation Passive protocols. Configure Multi-factor Authentication Now? URL Binding Default Response URL Index WS-Federation Passive Endpoints Choose Issuance Authorization Rules https://win-chgterst4up.etech... POST Yes Ready to Add Trust SAML Assertion Consumer Endpoints https://win-chgterst4up.etech... 0 Finish POST Yes https://win-chgterst4up.etech... 1 Artifact No https://win-chgterst4up.etech... 2 Redirect No SAML Logout Endpoints https://win-chgterst4up.etech... Redirect No https://win-chgterst4up.etech... POST No

< Previous

Next >

Cancel

| <b>\$</b>                                                                                                    | Add Relying Party Trust Wizard                                                                                                    |     |  |
|----------------------------------------------------------------------------------------------------|----------------------------------------------------------------------------------------------------|-----|--|
| Ready to Add Trust                                                                                                    |                                                                                                    |     |  |
| Steps<br>Welcome                                                                                                    | The relying party trust has been configured. Review the following settings, and then click Next to add the<br>relying party trust to the AD FS configuration database.                                                                                                    | e   |  |
| <ul> <li>Select Data Source</li> <li>Specify Display Name</li> <li>Configure Multi-factor<br/>Authentication Now?</li> <li>Choose Issuance<br/>Authorization Rules</li> <li>Ready to Add Trust</li> <li>Finish</li> </ul> | Encryption       Signature       Accepted Claims       Organization       Endpoints       Notes         Specify any notes about this relying party trust.       Notes:       Image: Claims server       Image: Claims server | < > |  |
|                                                                                                    |                                                                                                    |     |  |
|                                                                                                    | < Previous Next > Cance                                                                                                    | el  |  |

| <b>\$</b>                                                                                                    | Add Relying Party Trust Wizard                                                                                                    |    |  |
|----------------------------------------------------------------------------------------------------|----------------------------------------------------------------------------------------------------|----|--|
| Ready to Add Trust                                                                                                    |                                                                                                    |    |  |
| Ready to Add Trust<br>Steps<br>• Welcome<br>• Select Data Source<br>• Specify Display Name<br>• Configure Multi-factor<br>Authentication Now?<br>• Choose Issuance<br>Authorization Rules<br>• Ready to Add Trust<br>• Finish | The relying party trust has been configured. Review the following settings, and then click Next to add the relying party trust to the AD FS configuration database.         Encryption       Signature       Accepted Claims       Organization       Endpoints       Notes       Advanced           Specify the secure hash algorithm to use for this relying party trust.       Secure hash algorithm:       SHA-256 | ×  |  |
|                                                                                                    | < Previous Next > Cance                                                                                                    | el |  |

| Add Relying Party Trust Wizard                              |                                                                                                    |  |  |  |
|-------------------------------------------------------------|----------------------------------------------------------------------------------------------------|--|--|--|
| Finish                                                      |                                                                                                    |  |  |  |
| Steps                                                       | The relying party trust was successfully added to the AD FS configuration database.                        |  |  |  |
| Welcome                                                     | You can modify this relying party trust by using the Properties dialog box in the AD ES Management span-in |  |  |  |
| Select Data Source                                          |                                                                                                    |  |  |  |
| Specify Display Name                                        |                                                                                                    |  |  |  |
| Configure Multi-factor<br>Authentication Now?               | Open the Edit Claim Rules dialog for this relying party trust when the wizard closes                       |  |  |  |
| <ul> <li>Choose Issuance<br/>Authorization Rules</li> </ul> |                                                                                                    |  |  |  |
| Ready to Add Trust                                          |                                                                                                    |  |  |  |
| 🛛 Finish                                                    |                                                                                                    |  |  |  |
|                                                             |                                                                                                    |  |  |  |
|                                                             |                                                                                                    |  |  |  |
|                                                             |                                                                                                    |  |  |  |
|                                                             |                                                                                                    |  |  |  |
|                                                             |                                                                                                    |  |  |  |
|                                                             |                                                                                                    |  |  |  |
|                                                             |                                                                                                    |  |  |  |
|                                                             |                                                                                                    |  |  |  |
|                                                             | Close                                                                                                    |  |  |  |

# Editing claims

# Right click the Relying Trust and click on Edit claims rules

| <b>%</b> 1 |                                    | Edit C                                                                                                    | laim Rules for AD                                                                                                    | FS A                                        | accounts Server                                                                              | -      |      | x  |
|------------|------------------------------------|----------------------------------------------------------------------------------------------------|----------------------------------------------------------------------------------------------------|---------------------------------------------|----------------------------------------------------------------------------------------------|--------|------|----|
| Iss        | uance 1                            | Fransform Rules                                                                                             | Issuance Authorization F                                                                                                    | ules                                        | Delegation Authoriza                                                                         | tion R | ules |    |
| ·          | The follo                          | wing transform n                                                                                            | ules specify the claims that                                                                                                | will b                                      | e sent to the relying pa                                                                     | arty.  |      |    |
|            | Order                              | Rule Name                                                                                                   |                                                                                                    | k                                           | ssued Claims                                                                                 |        |      |    |
|            | <br> <br> <br> <br> <br> <br> <br> | ssuance Tr<br>Fransforme<br>Party.<br>The tab De<br>Rules to be<br>s able to ir<br>ssuance Ar<br>add new ru | ansform Rules a<br>ed before being s<br>legation Authori<br>created that de<br>npersonate anot<br>uthoriztion rules<br>lles | llov<br>sent<br>zati<br>terr<br>ther<br>tat | vs rules to be<br>to the other<br>on rule allows<br>mines if a user<br>user<br>allows you to | 5      | 1    | *  |
|            | Add F                              | Rule Edit F                                                                                                 | Rule Remove Rule.                                                                                                    |                                             |                                                                                              |        |      |    |
|            |                                    |                                                                                                    |                                                                                                    |                                             |                                                                                              |        |      |    |
|            |                                    |                                                                                                    |                                                                                                    | ОК                                          | Cancel                                                                                       |        | Арр  | ly |

| <b>\$</b>            | Add Issuance Authorization Claim Rule Wizard                                                                   | x  |
|----------------------|----------------------------------------------------------------------------------------------------|----|
| Select Rule Template |                                                                                                    |    |
| Steps                | Select the template for the claim rule that you want to create from the following list. The description provid | es |
| Choose Rule Type     | details about each claim rule template.                                                                        |    |
| Configure Claim Rule | Claim rule template:                                                                                           |    |
|                      | Permit or Deny Users Based on an Incoming Claim                                                                |    |
|                      | Permit or Deny Users Based on an Incoming Claim<br>Permit All Users                                            |    |
|                      | Send CDAP Attributes as Claims<br>Send Group Membership as a Claim r deny users                                |    |
|                      | Transform an Incoming Claim , you can use<br>Pass Through or Filter an Incoming Claim alue of                  | •  |
|                      | All Users rule                                                                                                 | a  |
|                      | denied service by the relying party.                                                                           |    |
|                      |                                                                                                    |    |
|                      |                                                                                                    |    |
|                      |                                                                                                    |    |
|                      |                                                                                                    |    |
|                      |                                                                                                    |    |
|                      |                                                                                                    |    |
|                      |                                                                                                    |    |
|                      |                                                                                                    |    |
|                      |                                                                                                    |    |
|                      |                                                                                                    |    |
|                      |                                                                                                    |    |
|                      |                                                                                                    |    |
|                      | < Previous Next > Cance                                                                                        | :  |

| <b>\$</b>                 | Add Transform Claim Rule Wizard                                                                                                    |  |
|---------------------------|----------------------------------------------------------------------------------------------------|--|
| Select Rule Template      |                                                                                                    |  |
| Steps<br>Ghoose Rule Type | Select the template for the claim rule that you want to create from the following list. The description provides details about each claim rule template.                                                                                                    |  |
| Configure Claim Rule      | Claim rule template:                                                                                                    |  |
|                           | Send Group Membership as a Claim 🗸                                                                                                    |  |
|                           | Claim rule template description:                                                                                                    |  |
|                           | Using the Send Group Membership as a Claim rule template you can select an Active Directory security group to send as a claim. Only a single claim will be emitted from this rule, based on the group selected. For example, you can use this rule template to create a rule that will send a group claim with a value of "Admin" if the user is a member of the "Domain Admins" security group. This rule template should only be used for users of the local Active Directory Domain. |  |
|                           | < Previous Next > Cancel                                                                                                    |  |

#### Add Issuance Authorization Claim Rule Wizard

X

## **Configure Rule**

| Steps                | You can configure this rule to send a claim based on a user's Active Directory group membership. Specify the                                                                 |  |  |
|----------------------|----------------------------------------------------------------------------------------------------|--|--|
| Choose Rule Type     | group that the user is a member of, and specify the outgoing claim type and value to issue.                                                                                  |  |  |
| Configure Claim Rule | Claim rule name:                                                                                                    |  |  |
|                      | Rule template: Send Group Membership as a Claim   User's group:   Dutgoing claim type:   Specify Claim Type   Outgoing name ID format:   Unspecified   Outgoing claim value: |  |  |
|                      | < Previous Finish Cancel                                                                                                    |  |  |

**\$** 

| <b>\$</b> #               | Add Issuance Authorization Claim Rule                                                                                       | Wizard                                                                              |
|---------------------------|----------------------------------------------------------------------------------------------------|-------------------------------------------------------------------------------------|
| Configure Rule            |                                                                                                    |                                                                                     |
| Steps<br>Choose Rule Type | You can configure this rule to send a claim based on a user<br>group that the user is a member of, and specify the outgoing | r's Active Directory group membership. Specify the g claim type and value to issue. |
| Configure Claim Rule      | Claim rule name:                                                                                                    |                                                                                     |
|                           |                                                                                                    |                                                                                     |
|                           | Rule template: Send Group Membership as a Claim                                                                             |                                                                                     |
|                           | User's group:                                                                                                    |                                                                                     |
|                           | Brows                                                                                                    | se                                                                                  |
|                           | Outgoing claim type:                                                                                                    |                                                                                     |
|                           | Specify Claim Type                                                                                                    | ~                                                                                   |
|                           | Specify Claim Type<br>E-Mail Address<br>Given Name                                                                          | ^                                                                                   |
|                           | Name                                                                                                    |                                                                                     |
|                           | Common Name                                                                                                    |                                                                                     |
|                           | AD FS 1 x E-Mail Address<br>Group                                                                                           | =                                                                                   |
|                           | AD FS 1x UPN<br>Role                                                                                                    |                                                                                     |
|                           | Sumame                                                                                                    |                                                                                     |
|                           | Name ID                                                                                                    |                                                                                     |
|                           | Authentication time stamp<br>Authentication method                                                                          |                                                                                     |
|                           | Deny only group SID                                                                                                    |                                                                                     |
|                           | Deny only primary SID<br>Deny only primary group SID                                                                        |                                                                                     |
|                           | Group SID                                                                                                    |                                                                                     |
|                           | Primary SID                                                                                                    | revious Finish Cancel                                                               |
|                           | Windows account name                                                                                                    |                                                                                     |
|                           | Device Identifier                                                                                                    |                                                                                     |
|                           | Device Registration Identifier                                                                                              |                                                                                     |
|                           | Device OS type                                                                                                    |                                                                                     |
|                           | Device OS Version<br>Is Managed Device                                                                                      |                                                                                     |
|                           | Forwarded Client IP                                                                                                    | $\checkmark$                                                                        |